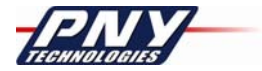

# PNY Quadro Professional Graphics Accelerators User Manual

**Quadro4 XGL Series** 

**Quadro4 NVS Series** 

**Quadro2 Series** 

PNY Technologies, Inc. 299 Webro Road Parsippany, NJ 07054 (USA)

PNY Technologies Europe Z.A.C du Phare Rue Joseph Cugnot, BP-181 33708 Merignac Cedex (France)

### **Table of Contents**

| Chapter 1  | Introduction              |    |
|------------|---------------------------|----|
| Chapter 2  | Hardware Installation     | 5  |
| Chapter 3  | Software Installation     |    |
| Chapter 4  | nVidia nView Installation |    |
| Chapter 5  | Display Properties        |    |
| Chapter 6  | MAXtreme                  |    |
| Chapter 7  | POWERdraft                |    |
| Chapter 8  | QuadroView                | 60 |
| Chapter 9  | Technical Specifications  |    |
| Chapter 10 | ) Support                 |    |

#### Limited Liability

The information contained in this manual has been validated at the time of manual production. The manufacturer reserves the right to make any changes, additions and revisions to the product described in this manual at any time and without notice. Consequently, PNY Technologies, Inc. assumes no liability for damages incurred directly or indirectly from errors, omissions or discrepancies between the product and the manual.

#### Copyright

Copyright ©PNY 2002 All rights reserved. No reproduction of this document in any form is permitted without prior written authorization from PNY Technologies, Inc.

#### Trademarks

All registered trademarks are the property of their respective owners.

### Chapter 1 Introduction

Congratulations on the purchase of your Quadro graphics accelerator board from PNY Technologies. You are now the owner of a state-of-the-art graphics accelerator that was designed for professional 3D and 2D applications, and offers features and functionality beyond any other card in its class. We recommend that you read through this *User Guide* before installing your accelerator board to ensure a proper installation.

#### **Minimum System Requirement**

- IBM® or 100% PC compatible with genuine Pentium® III or AMD Athlon® class processor or higher
- One available AGP 2.0 compliant slot or better, or one available PCI slot (as required for your specific card)
- Windows® XP, 2000 or Windows® NT4.0. (Service Pack 5 or 6)
- 128 MB system memory
- 20 MB of available disk space for full installation
- CD-ROM or DVD-ROM drive
- VGA or DVI-I compatible monitor

### Package Contents

Please check your package, which contains the items below. If you find any damaged or missing items, please contact your dealer.

- Graphics board
- Adapters or cables
- CD-ROM: software drivers for Windows® 2000, XP, NT4.0, DirectX 8.1®
- Installation Guide

#### Before You Begin

- Before installing the Display driver, make sure your Windows® /2000/ XP or NT was installed in VGA mode and functions properly.
- To use an AGP graphics card with Windows® NT4.0, you may need to re-install NT with Service Pack 5 (SP5) or Service Pack 6 (SP6) before installing the AGP card.
- If you are running Windows® NT4.0, please note that some drivers are not compatible with earlier releases of Windows® NT. Consult your dealer or local support to ensure you have the most recent releases for Windows NT and the drivers.

#### **IMPORTANT**

#### **Uninstalling Your Existing VGA Driver**

- Remove your existing Display Driver using the Add/Remove Icon in 'Control Panel'
- Shut down your computer.
- Remove your existing video card
- **NOTE:** If your system (motherboard) has an onboard graphics controller, please contact the system vendor on how to properly disable it.

### Chapter 2

Hardware Installation

#### **IMPORTANT**

### Static electricity can severely damage electronic parts.

Please take these precautions when installing your graphics card:

- Before touching any electronic parts, discharge the static electricity from your body by touching the internal metal frame of your computer while it is unplugged.
- Do not remove a card from the anti-static container it shipped in until you are ready to install it. Whenever you remove a card from your computer, always make sure to place it back in its container.
- Do not let your clothing touch any electronic parts..
- When handling a card, hold it by its edges, and avoid touching its circuitry.

#### Preparing Your Computer for Installation

Prior to working on your computer, make sure the power of the computer and any attached equipment such as a monitor or printer is turned off. Unplug your computer and remove the cover. Remove your current graphics card. For systems with 'On-Board 3D Graphics', there is no graphics card to remove. Some systems may require you to disable your 'On-Board 3D Graphics'. Consult your PC users' manual or vendor manual on how to properly do this.

#### Selecting the Proper Expansion Slot

Most computers have a combination of AGP, PCI and ISA expansion slots. All these slots may look similar at first, however you will notice their differences once you examine them more closely. The ISA connectors are black and are the largest of the three types. The AGP slot on your computer motherboard is usually the closest connector to the CPU and is made from a plastic of a contrasting brown color. The PCI connectors are usually located between the AGP and ISA connectors are made from a while plastic, and are the same connector type that most Sound or Modem Cards are connected. If you are still unsure which connectors are AGP and PCI, consult your system manual to help you identify them. Plugging your graphics card into a nincorrect slot could damage the card, your computer, or both. Do not try to force a card into a slot that does not accommodate it, as it is probably the wrong slot. The diagram below should help you in identifying the proper slot.

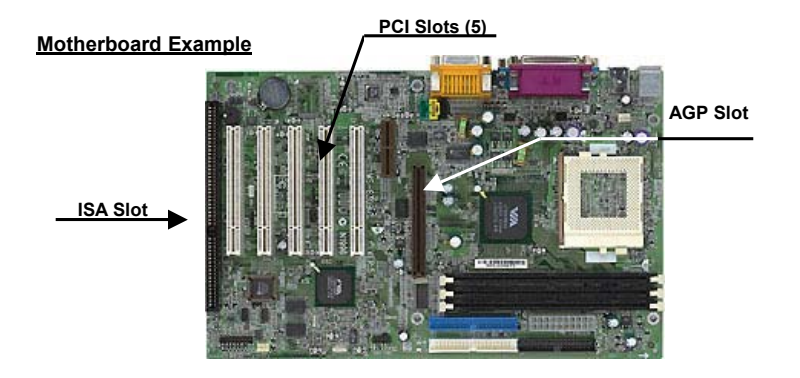

#### **Inserting Your Graphics Card**

Remove the back of the PC cover for the slot you intend to use and save the screw for the mounting bracket of your new PNY Quadro graphics card. Position the Quadro graphics card over the expansion slot that coincides with the type (AGP or PCI) of card purchased. Push the card firmly and evenly until it's fully seated into the slot. Replace the screw to secure the bracket of the graphic's card to the computer chassis. Replace the cover of your computer.

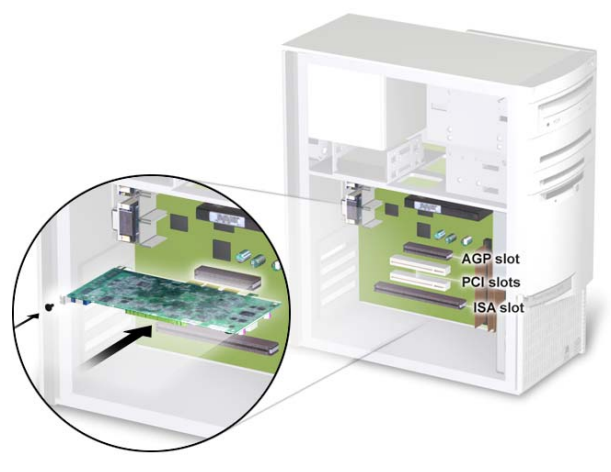

Plug your Monitor or Flat Panel Display cable into the appropriate connector on your graphic card. All cables MUST be connected before your computer is powered on.

#### Quadro4 550 XGL, Quadro4 200 NVS and Quadro4 400 NVS Connectors

The Quadro4 200 NVS and the Quadro4 550 XGL have a single LFH 60-pin connector. The Quadro4 400 NVS has two LFH 60-pin connectors. Each LFH connector can support two monitors, using the supplied splitter cable. Your card ships with one VGA+VGA splitter cable per LFH port. DVI-I + DVI-I splitter cables are available at an additional cost. Visit PNY Technologies' web site at www.pny.com for more information.

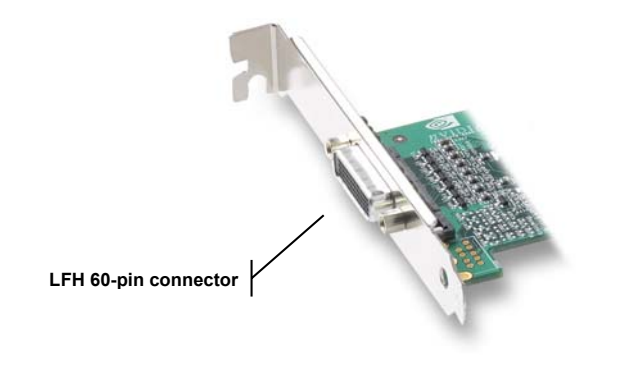

#### Quadro4 700/750 XGL Connectors

The Quadro4 700/750 XGL has both VGA and DVI-I connectors. These connectors support:

- Single VGA output
- Dual VGA output (using a DVI-I to VGA adapter)
- Single DVI-I output
- VGA + DVI-I output
- The Quadro4 750 XGL also supports 3D stereo out through a standard 3-pin connector.

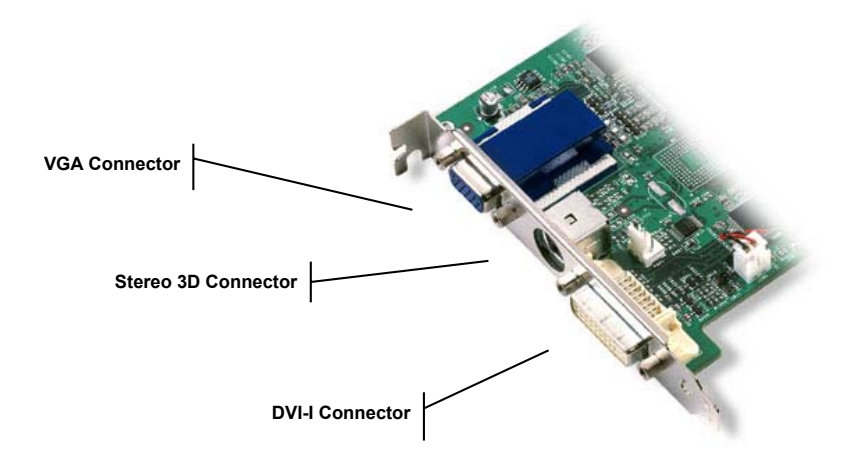

#### Quadro4 900 XGL Connectors

The Quadro4 900 XGL has dual DVI-I connectors. This card supports:

- Single VGA output (using a DVI-I to VGA adapter)
- Dual VGA output (using two DVI-I to VGA adapters)
- VGA + DVI-I output (using a DVI-I to VGA adapter)
- DVI-I + DVI-I output
- The Quadro4 900 XGL also supports 3D stereo out through a standard 3-pin connector

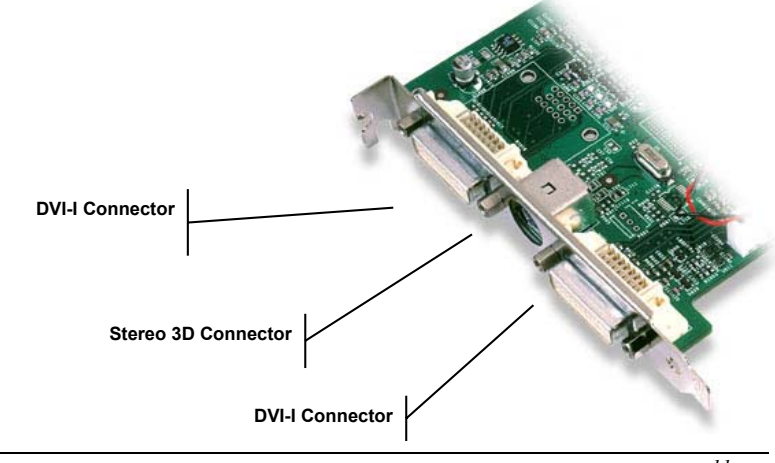

page 11

#### **Quadro DCC Connectors**

The Quadro DCC has both VGA and DVI-I connectors, but only supports a single display. This card supports:

- Single VGA output
- Single DVI-I output
- The Quadro DCC also supports TV out

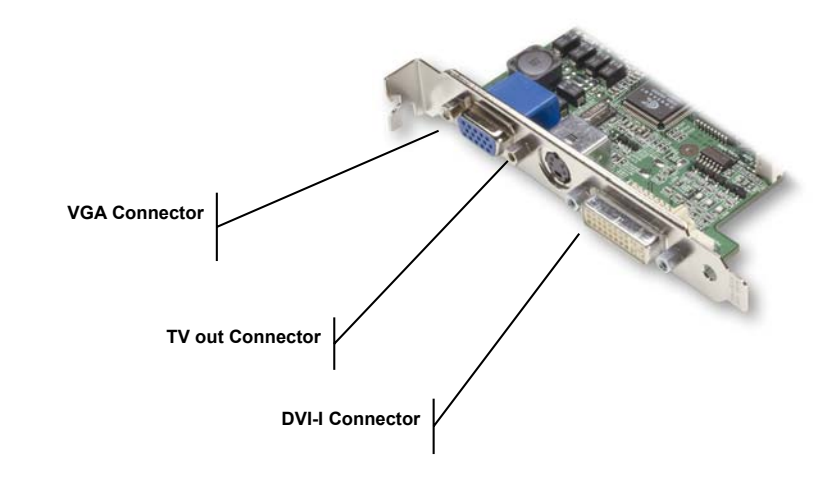

#### Quadro2 MXR Connectors

The Quadro2 MXR has both VGA and DVI-I connectors. This card supports:

- Single VGA output
- Dual VGA output (using a DVI-I to VGA adapter)
- VGA + DVI-I output

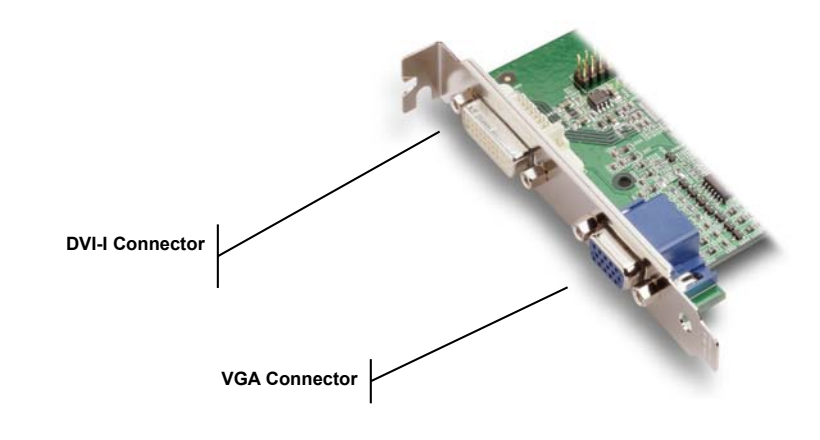

#### Quadro2 EX Connector

The Quadro2 EX has a single VGA connector, supporting a single monitor.

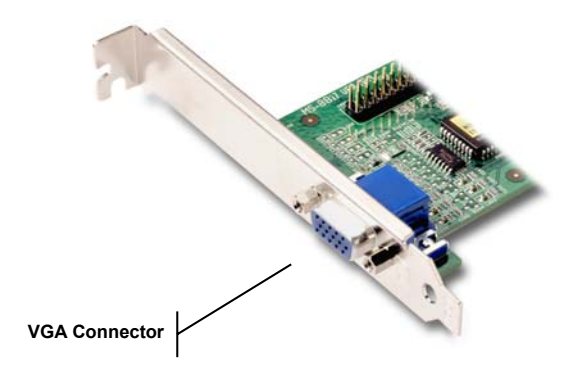

### Chapter 3 Software Installation

Did you **Uninstall** your existing VGA driver?

- If yes, proceed with Chapter 3.
- If No, go back to Chapter 1 'Uninstalling Your VGA Driver', complete the process and then continue with Chapter 3.

#### Installing the Standard Graphics Adapter (VGA) Driver.

- Power up you computer and launch Windows®, 2000, XP or NT.
- The **Building Driver Database** dialog box will appear as the Windows® operating system builds the database.
- When the Add New Hardware Wizard appears, click Next.
- Choose Search For The Best Driver For Your Device, and click Next.
- Make sure that all of the four choices are left blank. If not, un-check the applicable box. Then click Next.
- Windows® is now ready to install the Standard Graphics Adapter driver. Click Next to continue.
- Click Finish. Windows® will install the Standard Graphics Adapter driver.
- You will now be prompted to re-start your computer. Click Yes.

#### Installing Quadro Graphics Drivers

- 1. Insert the PNY Quadro CD-ROM into the CD-ROM drive.
- For Windows®, 2000/XP go to PNY CD-ROM directory: Drivers /WIN 2K-XP double click on the Set-up Icon and follow the screen instructions.
- 3. For Windows® NT go to PNY CD-ROM directory: Drivers /WIN NT4 double click on the Set-up Icon and follow the screen instructions.

4. For Windows®, 2000 DirectX Drivers go to PNY CD-ROM directory: Drivers/DirectX8.1/Win2K double click on the DXGINTENG.EXE and follow the screen instructions.

### **Chapter 4**

nVidia nView Installation

#### About NVidia nView

nVidia's nView is a desktop utility designed to give you an easier way of managing multiple displays and enhancing your desktop. Once you install the nVidia drivers and reboot, the nVidia nView wizard will appear. You can either choose to install it or cancel the nView setup. Each screen will give you a brief description of the options nView will enable. Detailed documentation of nView is available on the Installation CD in the manuals/user/nView folder.

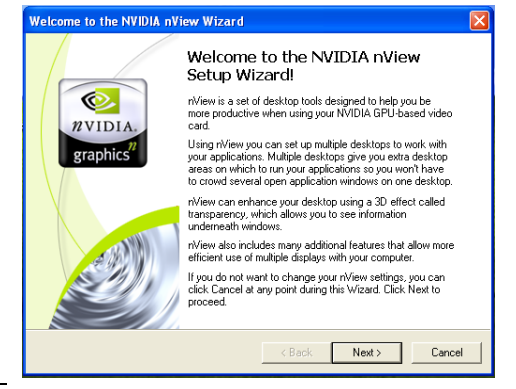

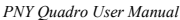

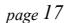

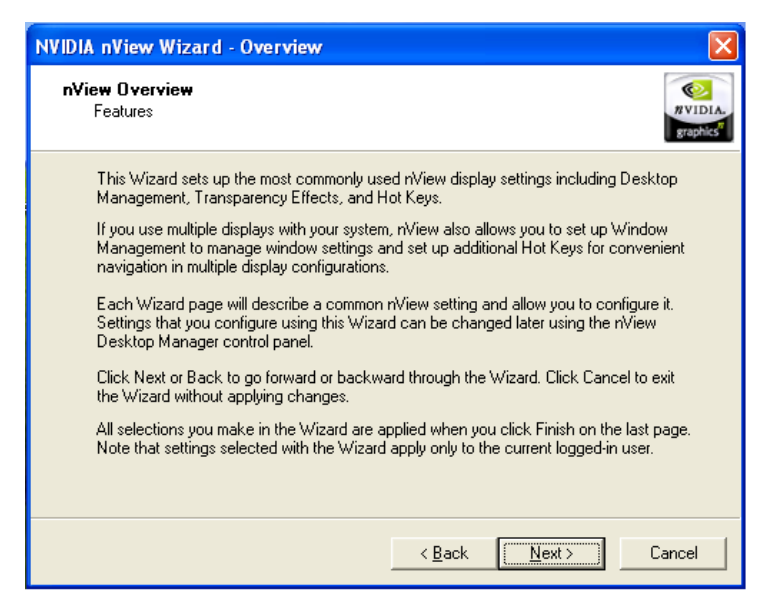

| NVIDIA nView Wizard - Step 1 of 11                                                                                                    |
|----------------------------------------------------------------------------------------------------|
| Enable nView<br>Using nView Desktop Manager                                                                                                    |
| nView Desktop Manager has been installed on your computer but it has not been enabled.                                                                                                    |
| To enable nView, you can open nView Desktop Manager (control panel) from the<br>Windows Control Panel group and then click the Load nView button. This will temporarily<br>enable nView until you log off and log on again.            |
| You can also set up nView to automatically load every time you start Windows by<br>checking the box below. This option is recommended for all multi-monitor users or if<br>you plan on frequently using the features offered by nView. |
| ✓ Automatically enable nView when starting Windows                                                                                                    |
| This automatic load setting can always be changed in the future though the Wizard button on the nView Desktop Manager control panel.                                                                                                   |
|                                                                                                    |
| < <u>B</u> ack <u>N</u> ext > Cancel                                                                                                    |

| NVIDIA nView Wizard - Step 2 of 11                                                                                                    |                                                                                                    |
|----------------------------------------------------------------------------------------------------|----------------------------------------------------------------------------------------------------|
| Profiles<br>How to load and use a profile                                                                                                    | WIDIA.<br>graphics <sup>1</sup>                                                                                                    |
| nView can record all of its display settings in a singl<br>several generic profiles for different industries. In ac<br>profiles specific to a company, workgroup, or user.<br>By selecting a profile below, you can configure all n | e file, called a profile. nView includes<br>Idition, Administrators can add new<br>View display settings in a single step.                                                                  |
| <mark><none></none></mark><br>generic                                                                                                    | From the list on the left, select a<br>profile that matches either your<br>company, computer manufacturer or<br>industry, or select <none> if you do<br/>not want to load a profile.</none> |
| Skip the detailed configuration and go directly                                                                                                    | to the last Wizard page                                                                                                    |
| < <u>E</u>                                                                                                    | lack <u>N</u> ext > Cancel                                                                                                    |

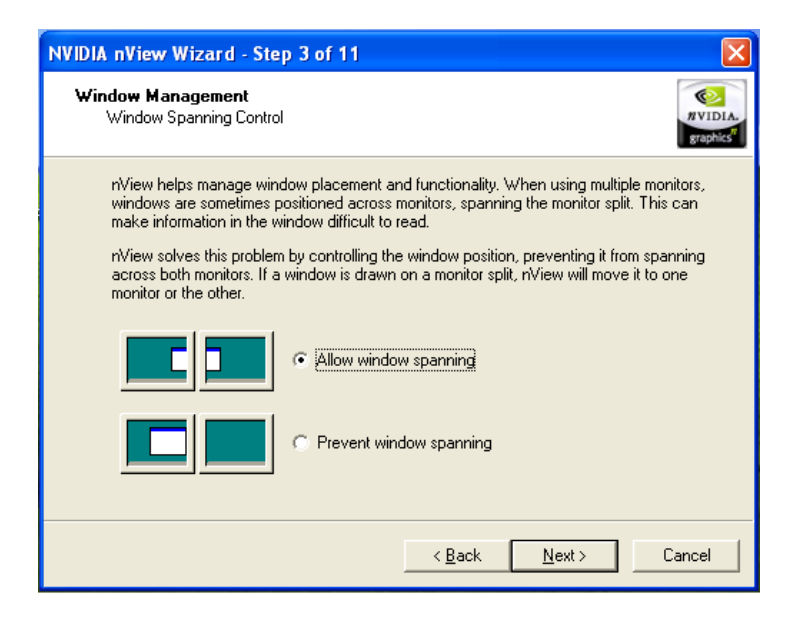

| NVIDIA nView Wizard - Step 4                                                                    | of 11 🛛 🔀                                                                                                    |
|-------------------------------------------------------------------------------------------------|----------------------------------------------------------------------------------------------------|
| Window Management<br>Dialog Repositioning                                                       | RVIDLA.<br>Braphes                                                                                                    |
| nView helps manage dialog bo<br>boxes in the center of the desk<br>unexpected monitor when usin | x placement. Many programs are designed to place dialog<br>top, which can cause the dialog box to be displayed on an<br>g multiple monitors. |
| nView solves this problem by re<br>When a dialog box is drawn, n'<br>below.                     | elocating dialog boxes to a specified monitor or location.<br>View positions the dialog box according to the setting                         |
| Reposition dialog boxes -<br>boxes, then configure dia                                          | Check this box if you want nView to manage your dialog<br>log box management below.                                                          |
|                                                                                                 | <ul> <li>On monitor</li> <li>This relocates all dialog<br/>the selected monitor.</li> </ul>                                                  |
|                                                                                                 | C At cursor - This relocates dialog boxes to the monitor<br>where the cursor is located.                                                     |
|                                                                                                 | Application's monitor - This relocates dialog boxes<br>to the same monitor as the application.                                               |
|                                                                                                 | < Back Next > Cancel                                                                                                    |

| NVIDIA nView Wizard - Step 5 of 11                                                                                                    |
|----------------------------------------------------------------------------------------------------|
| Window Management<br>Application Position Memory                                                                                                    |
| rView helps manage application positioning. When an application is closed, rView<br>remembers where the application was located, its window size and state, and even its<br>desktop location (if you run multiple desktops).                                       |
| When you start the application again, nView restores all the settings from the last time you<br>used the application. The "application position memory" feature also stores any special<br>nView features that you have selected for the application.              |
| For the "application position memory" feature to work, first click the check box below.<br>Then, once you exit this Wizard, you need to enable this feature for each application by<br>using the application's nView system menu extension (see next Wizard page). |
| Enable application position memory                                                                                                    |
|                                                                                                    |
| < <u>B</u> ack <u>N</u> ext> Cancel                                                                                                    |

| NVIDIA nView Wizard - Step                                                                                                    | 6 of 11 🛛 🔀                                                                                                    |
|----------------------------------------------------------------------------------------------------|----------------------------------------------------------------------------------------------------|
| Window Management<br>System Menu Extensions                                                                                                    | RVIDIA.<br>graphics                                                                                                    |
| You can access nView fea<br>system menu extension.<br>Every window has a syster<br>nView extends this menu t<br>moving the window to ano<br>You can also access nVie<br>these extensions, you can<br>links between two Internet | tures quickly and easily from any application using nView's<br>n menu for basic tasks such as moving or resizing the window.<br>o add features such as making the window transparent or<br>ther monitor or desktop.<br>w application-specific extensions from the system menu. Using<br>select where Microsoft Dutlook(tm) attachments open or create<br>Explorer windows. |
| Right A                                                                                                    | To enable nView system menu extensions, click the check<br>box below. To access an application's system menu, right<br>click the appplication's title bar.<br>✓ Enable nView system menu extensions<br>< <u>Back</u> <u>Next</u> Cancel                                                                                                    |

| NVIDIA nView Wizard - Step 7 of 11                                                                                                    |
|----------------------------------------------------------------------------------------------------|
| Desktop Management<br>Number of Desktops                                                                                                    |
| nView features the ability to create, manage and switch between multiple desktops.                                                                                                    |
| Microsoft Windows(R) provides a single desktop display where all applications appear.<br>With nView, you can create up to 32 different desktop displays.                                                                     |
| You can place applications on any nView desktop. You can keep your e-mail and Web<br>browsing on one desktop while you use a second desktop for word processing. You can<br>even set up a custom wallpaper for each desktop. |
| Switching between desktops is easy. You can set up hot keys to move between desktops<br>or you can right-click the mouse on your current desktop to view a choice of desktops to<br>activate.                                |
| want to use multiple desktops and set up 1 initial desktops (you can change this later)                                                                                                    |
| < Back Next > Cancel                                                                                                    |

| NVIDIA nView Wizard - Step 8 of 11                                                                                                    |
|----------------------------------------------------------------------------------------------------|
| Desktop Management<br>Desktop Names                                                                                                    |
| The Wizard will create 32 desktops which it will name Default to desk32.<br>You can change your desktop names from the Desktops panel in the nView Desktop<br>Manager control panel; simply select a desktop and click the Rename button. To switch<br>between desktops, select the desktop and click the Activate button.<br>Other methods of navigating your desktops include right-clicking on the desktop or setting<br>up and using Next and Previous desktop hot keys. A third method using Windows Explorer<br>is discussed on the next Wizard page.<br>Using multiple desktops is easy. When you launch an application, it opens on the active<br>desktop. Using the nView system menu extension, you can send the application to another<br>desktop or make it visible on all desktops.<br>If you install the nView Explorer shell extension, you can even drag and drop applications<br>between desktops. |
| < <u>B</u> ack <u>Next</u> Cancel                                                                                                    |

| NVIDIA nView Wizard - Step 9                                                                                                    | of 11 🛛 🔀                                                                                                    |
|----------------------------------------------------------------------------------------------------|----------------------------------------------------------------------------------------------------|
| <b>Desktop Management</b><br>Use Explorer to navigate desk                                                                                    | tops                                                                                                    |
| Several methods of navigating<br>One of the easiest and most p<br>nView can extend your Windc<br>node within the Explorer folde               | g multiple desktops were discussed on the previous page,<br>owerful navigators is accessed through Windows Explorer.<br>wws Explorer windows to show all of your desktops as a<br>r tree view.                                                                                                    |
| Desktop     My Documents     Source     Source     Source     Desktop Explorer     Default     Default     Turn on the Explorer     extension | Through this folder view, you can switch between<br>desktops, drag applications from one desktop to another<br>and even get a thumbnail view of what a desktop looks<br>like before switching to it.<br>The Explorer extension also offers you a small "ripaway"<br>toolbar to switch between desktops quickly. It is highly<br>recommended that you take advantage of the Explorer<br>extension if you use multiple desktops. |
|                                                                                                    | < Back Next > Cancel                                                                                                    |

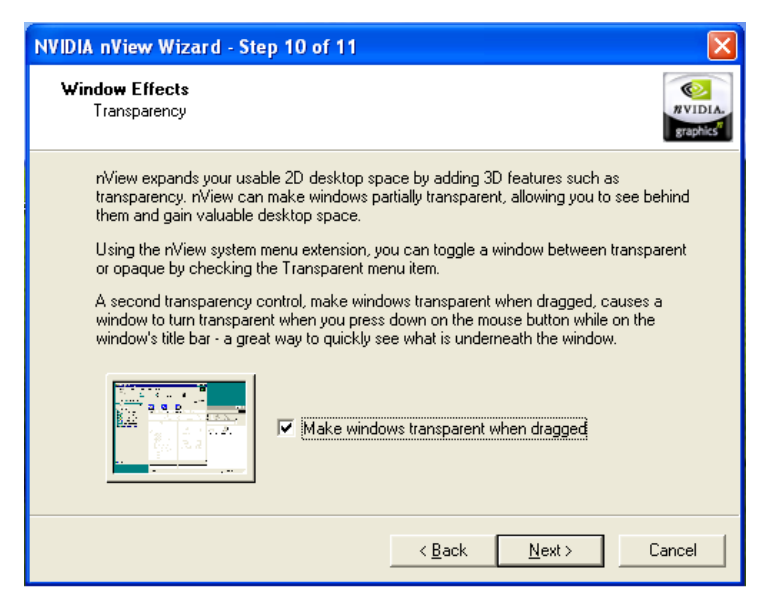

| NVIDIA nView Wizard - Step 11 of 11                                                                                                    |
|----------------------------------------------------------------------------------------------------|
| Window Effects<br>Fast Window Maximize                                                                                                    |
| Other enhancements available with nView include accelerated window opening,<br>maximizing and restoring. nView can eliminate the extra drawing steps Windows uses in<br>creating these effects.                                                                                                    |
| Other effects you can access from the riView Desktop Manager control panel or the<br>riView system menu extension include title bar buttons to control window maximizing and<br>always on top window controls.<br>For many applications such as Internet Explorer, specific application extensions have<br>been developed to make the application more powerful when used with multiple monitors.<br>To get the most out of riView, please refer to the user's guide. |
| < <u>B</u> ack <u>N</u> ext > Cancel                                                                                                    |

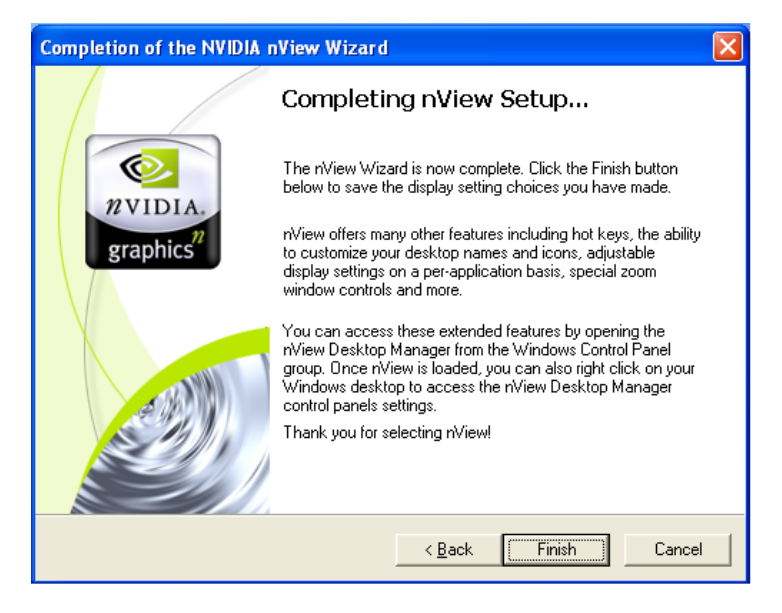

### Using nView Desktop Manager:

Once nView is setup, you can access the nView Desktop manager and adjust different settings to how you wish. There are a total of 5 options to go through: Profiles, Windows, Effect, Hot Keys and Desktops.

#### Profiles:

| <u> n</u> View Desktop                                                                                   | Manager                                                                                    |                                                                                                    | ? ×    |  |
|----------------------------------------------------------------------------------------------------|--------------------------------------------------------------------------------------------|----------------------------------------------------------------------------------------------------|--------|--|
| Profiles Windows                                                                                         | Effects Hot ke                                                                             | ys Desktops                                                                                               |        |  |
| Profiles<br>A profile contains<br>easy software se<br>below and click I<br>another nView co<br>settings. | s a record of all nVi<br>tup. You can selec<br>Load Profile to load<br>ontrol panel tab to | ew display settings fo<br>t a profile from the list<br>l it. Or, you can select<br>customize your display | r<br>y |  |
|                                                                                                    |                                                                                            |                                                                                                    |        |  |
| Load Profile                                                                                             | New Profile                                                                                |                                                                                                    |        |  |
| <u>W</u> izard                                                                                           | <u>S</u> ave Profile                                                                       |                                                                                                    |        |  |
| Disable nView                                                                                            | Delete Profile                                                                             | nvidia                                                                                                    |        |  |
| NOTE: Only Administrators can create, save, or delete profiles.                                          |                                                                                            |                                                                                                    |        |  |
|                                                                                                    | OK                                                                                         | Cancel Ap                                                                                                 | ply    |  |

PNY Quadro User Manual

page 31

#### Windows:

| nView D             | esktop I                               | Manager                                   |                                 |             | ?       |
|---------------------|----------------------------------------|-------------------------------------------|---------------------------------|-------------|---------|
| rofiles             | Windows                                | Effects H                                 | ot keys                         | Desktops    | 1       |
| Windo               | w Manage                               | ment                                      |                                 |             |         |
| Allows (<br>using m | control of v<br>ultiple mor            | vindow and<br>hitors.                     | dialog box                      | : placemer  | nt when |
| Windo               | w Control                              |                                           |                                 |             |         |
| E En                | able windo                             | w spanning                                | across mo                       | onitors     |         |
| M                   | Enable ch                              | ild window s                              | panning a                       | icross mor  | nitors  |
|                     | Show full-                             | desktop mai                               | simize butt                     | on on title | bar     |
| En En               | able applic                            | ation positio                             | n memory                        |             |         |
| 000                 | Show dialı<br>Show dialı<br>Show dialı | og boxes on<br>og boxes at<br>og boxes on | monitor<br>cursor<br>applicatio | n's monito  | or      |
| -User In            | iterface Co                            | ontrol                                    |                                 |             |         |
| 🔽 Ext               | end applic                             | ation system                              | n menus w                       | ith nView   | options |
|                     |                                        |                                           |                                 |             |         |
|                     |                                        | OK                                        | Car                             | icel        | Apply   |
|                     |                                        |                                           |                                 |             |         |

### Effects:

| nView D              | esktop Manager                                 |                      | ?     |
|----------------------|------------------------------------------------|----------------------|-------|
| Profiles W           | indows Effects H                               | ot keys Desktops     |       |
| Effects              |                                                |                      |       |
| Provides<br>function | 3D features for windo<br>ality on the desktop. | ows and dynamic zoon | n     |
| Window               | Drawing Enhanceme                              | nts                  |       |
| □ Mak                | e windows maximize f                           | aster                |       |
| 🗖 Mak                | e windows transparer                           | it when dragged      |       |
| Tran                 | sparency level of 50                           | ) 🚊 percent          |       |
|                      |                                                |                      |       |
| -Zoom S              | ettings                                        |                      |       |
| ☐ Use                | the mouse wheel to c                           | hange zoom levels    |       |
| while                | holding down the fol<br>Shift 🗖 Ctrl           | lowing keys:         |       |
| Zoom W               | indow Style:                                   |                      |       |
| 0                    | vlagnifying glass                              | Launch Zoom Wind     | l wot |
|                      | Lentered on cursor                             |                      | de la |
|                      |                                                |                      |       |
|                      |                                                |                      | E.    |
|                      |                                                |                      |       |
|                      | OK                                             | Cancel               | Apply |
|                      |                                                |                      |       |

### Hot Keys:

| nView                                                              | Deskto                                                                                           | p Manag                                             | er            |                                                            | ?                         |
|--------------------------------------------------------------------|--------------------------------------------------------------------------------------------------|-----------------------------------------------------|---------------|------------------------------------------------------------|---------------------------|
| Profiles                                                           | Window                                                                                           | s Effect:                                           | s Hotkeys     | Desktops                                                   |                           |
| Hot k                                                              | Keys<br>eys let yo<br>v combina                                                                  | u perform ·                                         | various actio | ns with shorte                                             | ut key                    |
| Select<br>Open<br>Run a<br>Locat<br>Gathe<br>Toggl<br>Load<br>Move | an Action<br>nView co<br>application<br>e cursor<br>er all wind<br>zoom w<br>profile<br>window t | ntrol pane<br>h<br>pws to Mor<br>indow<br>o monitor |               | hen press the<br>ey combinatio<br>vant in this tex<br>None | key or<br>n you<br>t box: |
|                                                                    | ٨dd                                                                                              |                                                     | Remove        | Remo                                                       | ive All                   |
| Keys                                                               | Hot Keys                                                                                         | :                                                   | Actions       |                                                            | Prop                      |
| <b>↓</b><br>Chang                                                  | es to hot                                                                                        | keys take (                                         | effect immedi | ately.                                                     | Þ                         |
|                                                                    | [                                                                                                | OK                                                  |               | ancel                                                      | Apply                     |

### Desktops:

| Add             |
|-----------------|
| Add<br>Activate |
| Add<br>Activate |
| Activate        |
|                 |
| Rename          |
| Remove          |
| Wallpaper       |
| у.              |
| er tree         |
| Acolu           |
|                 |

PNY Quadro User Manual

page 35

### Chapter 5

**Display Properties** 

#### **Color Settings and Screen Area**

After completing installation of the display drivers, you are now ready to configure the display properties of your card. To open the properties page of your computer or change the display properties, simply right-click the Windows XP desktop wallpaper area and select "Properties". The "Display Properties" windows will appear on your screen as shown below.

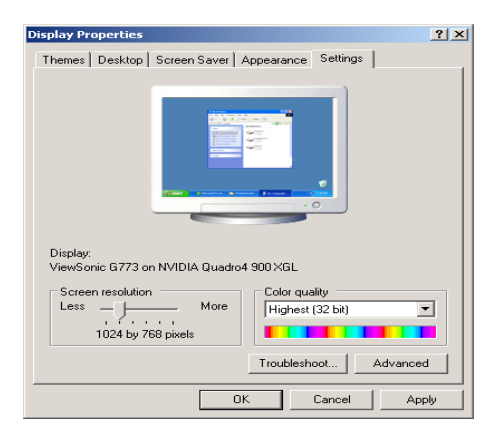

**Colors:** Displays the current color setting for the monitor. To use a different color setting, click the arrow, and then click the setting you want.

Screen area: Displays the current screen area setting for the monitor. Drag the slider to specify the screen area you want. The higher the number of pixels, the more information you can display on your screen.

Advanced: Clicking on this button will bring up the video cards advanced options, where you can "tweak" your video cards performance.

### **Quadro Properties**

The following screenshots are representative of the Quadro based products, but may vary based on actual card installed. The following screenshots were taken using a Quadro4 900 XGL.

| ViewSonic G773 a                                                                                                    | nd NVIDIA Quadro4                                                                                                    | 900 XGL Proper                                                                                                   | ties ?×                           |
|----------------------------------------------------------------------------------------------------|----------------------------------------------------------------------------------------------------|----------------------------------------------------------------------------------------------------|-----------------------------------|
| Color Manager<br>General                                                                                                | nent 📔 💁 Quad<br>Adapter 📔                                                                                                    | fro4 900 ×GL  <br>Monitor                                                                                        | ☑ nView Troubleshoot              |
| Display<br>If your screen<br>comfortably, y<br>font sizes only<br><u>D</u> PI setting:<br><mark>Normal size (9</mark>   | resolution makes screer<br>su can increase the DPI<br>click Cancel and go to<br>16 DPI)<br>6 dpi)                                    | n items too small to<br>I to compensate. 1<br>the Appearance to                                                  | view<br>'o change<br>ab.          |
| Compatibility<br>Some program<br>computer after<br>After I change<br><u>B</u> estart the<br>Apply the p<br>Some games a | s might not operate pro<br>changing display setting<br>computer before apply<br>gew display settings with<br>fore applying the new d | perly unless you res<br>gs.<br>ing the new display<br>nout restarting<br>isplay settings<br>t be run in 256-cold | start the<br>settings<br>or mode. |
| Learn more at                                                                                                    | out <u>running programs in</u><br>OK                                                                                                 | 256-color mode.                                                                                                  |                                   |

**DPI setting:** Enables you to set the dots per inch so that screen items and fonts are legible.

**Compatibility:** Select the appropriate choice as to when you want settings applied.

### Adapter Information

This tab displays adapter information and system information.

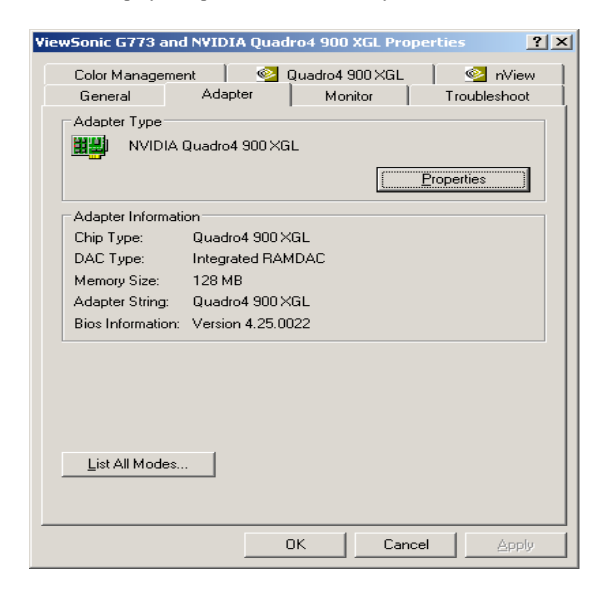

**Properties:** Shows driver version number and resource settings.

List All Modes: Displays the supported monitor resolutions and refresh rates.

#### Monitor

The Monitor tab displays the identification and refresh rate information for the connected monitor.

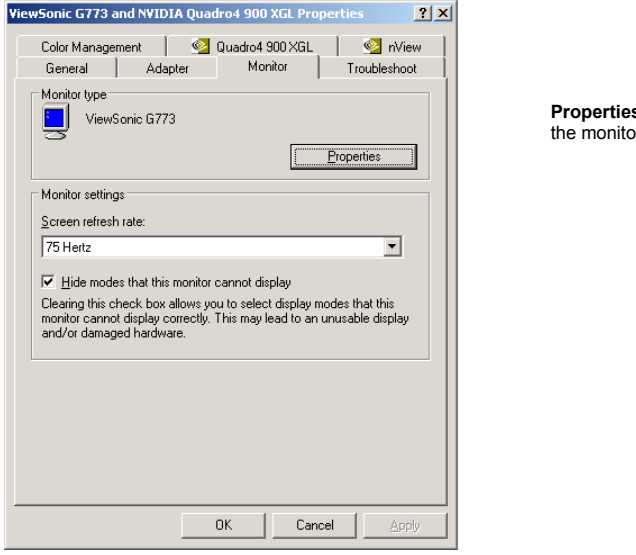

**Properties:** Shows driver version number for the monitor.

### Troubleshoot

The Troubleshoot tab enables you to adjust the level of hardware acceleration when attempting to solve problems with your system.

| ViewSonic G773 and NVIDIA Quadro4 900 XGL Properties 🛛 🤶 🗙                                                                                                    |
|----------------------------------------------------------------------------------------------------|
| Color Management 🧧 Quadro4 900 XGL 🧧 💁 nView                                                                                                    |
| General Adapter Monitor Troubleshoot                                                                                                    |
| Are you having problems with your graphics hardware? These settings can help you troubleshoot display-related problems.                                                 |
| Hardware acceleration                                                                                                    |
| Manually control the level of acceleration and performance supplied by<br>your graphics hardware. Use the Display Troubleshooter to assist you in<br>making the change. |
| Hardware acceleration: None Full                                                                                                    |
| All accelerations are enabled. Use this setting if your computer has no<br>problems. (Recommended)                                                                      |
| ✓ Enable write combining                                                                                                    |
|                                                                                                    |
|                                                                                                    |
|                                                                                                    |
|                                                                                                    |
| OK Cancel Apply                                                                                                    |

### **Color Management**

The Color Management tab enables you to load color profiles for your monitor.

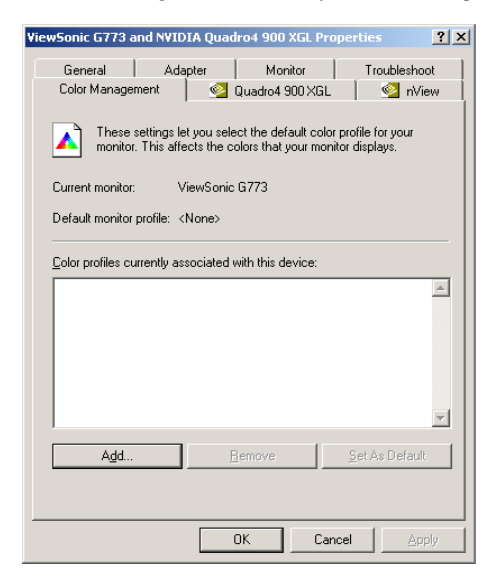

### **Graphic's Card Specific Settings**

This tab enables you to make adjustments to settings specific to your accelerator card. Display driver version numbers and other key information on your card are displayed.

|                                                                                                    |                                                                                  |                                                                                                    |                                                                   | THERE I | opercies                                                                                                    | <u> </u>                                                                                                    |
|----------------------------------------------------------------------------------------------------|----------------------------------------------------------------------------------|----------------------------------------------------------------------------------------------------|-------------------------------------------------------------------|---------|----------------------------------------------------------------------------------------------------|----------------------------------------------------------------------------------------------------|
| General                                                                                                    | A                                                                                | dapter                                                                                                    | ) Mor                                                             | nitor   | Troubl                                                                                                    | leshoot                                                                                                    |
| Color Manage                                                                                                    | ement                                                                            | Ś                                                                                                    | 🔰 Quadro4                                                         | 900 XG  | L 🕺                                                                                                    | nView                                                                                                    |
| Display Adapte                                                                                                    | r Inform                                                                         | ation                                                                                                    |                                                                   | _       |                                                                                                    |                                                                                                    |
| Graphics Proc                                                                                                    | essor:                                                                           | Quadro                                                                                                    | 4 900 XGL                                                         | ·       |                                                                                                    |                                                                                                    |
| Bus Type:                                                                                                    |                                                                                  | AGP                                                                                                    |                                                                   |         |                                                                                                    |                                                                                                    |
| BIOS Version:                                                                                                    |                                                                                  | 4.25.00                                                                                                    | .22.03                                                            |         | 2VIDI                                                                                                    | A                                                                                                    |
| On-Board Mer                                                                                                    | mory:                                                                            | 128 MB                                                                                                    |                                                                   |         | -                                                                                                    | 11                                                                                                    |
| IRQ:                                                                                                    |                                                                                  | 5                                                                                                    |                                                                   |         | graphic                                                                                                    | S.                                                                                                    |
|                                                                                                    |                                                                                  |                                                                                                    |                                                                   | ľ       |                                                                                                    |                                                                                                    |
| System Informa                                                                                                    | tion —                                                                           |                                                                                                    |                                                                   |         |                                                                                                    |                                                                                                    |
| System Proce                                                                                                    | ssor                                                                             |                                                                                                    | ΔM                                                                | ID Ath  | on(tm) with 3D                                                                                                    | Nowl(tm)                                                                                                    |
| TILD                                                                                                    |                                                                                  |                                                                                                    |                                                                   |         |                                                                                                    |                                                                                                    |
| <ul> <li>Lotal Physical</li> </ul>                                                                                       | Memor                                                                            | U:                                                                                                    |                                                                   |         | 523                                                                                                    | 3.760 KB                                                                                                    |
| Free Physical                                                                                                    | Memory<br>Memory                                                                 | y:<br>r                                                                                                    |                                                                   |         | 523<br>363                                                                                                    | 3,760 KB<br>3,260 KB                                                                                                |
| Free Physical                                                                                                    | Memor,<br>Memory                                                                 | y:<br>/:                                                                                                    |                                                                   |         | 52:<br>36:                                                                                                    | 3,760 KB<br>3,260 KB                                                                                                |
| Free Physical<br>Driver Version I                                                                                        | l Memor,<br>Memory<br>nformat                                                    | y:<br>/:<br>ion                                                                                                 |                                                                   |         | 52:<br>36:                                                                                                    | 3,760 KB<br>3,260 KB                                                                                                |
| Free Physical<br>Driver Version I<br>Filename                                                                            | Memor,<br>Memory<br>nformat<br>Descri                                            | y:<br>/:<br>ion<br>ption                                                                                        |                                                                   |         | 523<br>363<br>Version                                                                                                    | 3,760 KB<br>3,260 KB                                                                                                |
| Free Physical<br>Driver Version I<br>Filename<br>nv4_disp.dll                                                            | Memor,<br>Memory<br>nformat<br>Descri<br>Display                                 | y:<br>/:<br>ion<br>ption<br>y driver                                                                            |                                                                   |         | 523<br>363<br>Version<br>6.13.10.2833                                                                                    | 3,760 KB<br>3,260 KB                                                                                                |
| Free Physical<br>Driver Version I<br>Filename<br>nv4_disp.dll<br>nv4_mini.sys                                            | Memory<br>Memory<br>nformat<br>Descri<br>Display<br>Display                      | y:<br>/:<br>ption<br>y driver<br>y driver m                                                                     | niniport                                                          |         | 52:<br>363<br>Version<br>6.13.10.2833<br>6.13.10.2833<br>6.13.10.2833                                                    | 3,760 KB<br>3,260 KB                                                                                                |
| Free Physical<br>Driver Version I<br>Filename<br>nv4_disp.dll<br>nv4_mini.sys<br>nvogin.dll                              | Memory<br>Memory<br>nformat<br>Descri<br>Display<br>Display<br>Open0<br>Display  | y:<br>ion<br>ption<br>y driver<br>y driver m<br>àL installa<br>u Properti                                       | niniport<br>able client dri                                       | ver     | 52:<br>363<br>Version<br>6.13.10.2833<br>6.13.10.2833<br>6.13.10.2833<br>6.12.10.2833                                    | 3,760 KB<br>3,260 KB                                                                                                |
| Free Physical<br>Driver Version I<br>Filename<br>nv4_disp.dll<br>nv4_mini.sys<br>nvogInt.dll<br>nvcpl.dll<br>nvcpl.dll   | Memor,<br>Memory<br>nformat<br>Descri<br>Display<br>Open0<br>Display<br>Taskh    | y:<br>,:<br>ption<br>y driver<br>y driver m<br>àL installa<br>y Properti<br>ar utility li                       | niniport<br>able client dri<br>ies extension<br>hraru             | ver     | 52:<br>36:<br>Version<br>6.13.10.283;<br>6.13.10.283;<br>6.13.10.283;<br>6.13.10.283;<br>6.13.10.283;<br>6.13.10.283;    | 3,760 KB<br>3,260 KB<br>2<br>2<br>2<br>2<br>2<br>2<br>2<br>2                                                        |
| Free Physical<br>Driver Version I<br>Filename<br>nv4_disp.dll<br>nv4_mini.sys<br>nvogint.dll<br>nvcpl.dll<br>nvqtwk.dll  | Memory<br>Memory<br>nformat<br>Descri<br>Display<br>OpenO<br>Display<br>Taskb    | y:<br>ion<br>ption<br>y driver<br>y driver m<br>àL installa<br>y Properti<br>ar utility li                      | niniport<br>able client dri<br>ies extension<br>brary             | ver     | 52:<br>36:<br>Version<br>6.13.10.283;<br>6.13.10.283;<br>6.13.10.283;<br>6.13.10.283;<br>6.13.10.283;                    | 3,760 KB<br>3,260 KB<br>2<br>2<br>2<br>2<br>2<br>2<br>2<br>2<br>2<br>2<br>2                                         |
| Filename<br>nv4_disp.dll<br>nvcpt.dll<br>nvcpt.dll<br>nvqtwk.dll                                                         | Memory<br>Memory<br>nformat<br>Descri<br>Display<br>Display<br>Taskb             | y:<br>,<br>ption<br>y driver<br>y driver m<br>åL installa<br>y Properti<br>ar utility li                        | niniport<br>able client dri<br>ies extension<br>brary             | ver     | 52:<br>36:<br>Version<br>6.13.10.283;<br>6.13.10.283;<br>6.13.10.283;<br>6.13.10.283;<br>6.13.10.283;                    | 3,760 KB<br>3,260 KB<br>2<br>2<br>2<br>2<br>2<br>2<br>2<br>2<br>2<br>2<br>2<br>2<br>2<br>2<br>2<br>2<br>2<br>2<br>2 |
| Filename<br>Priver Version I<br>Filename<br>nv4_disp.dll<br>nv4_mini.sys<br>nvogint.dll<br>nvcpl.dll<br>nvcpl.dll        | Memor,<br>Memory<br>nformat<br>Descri<br>Displa<br>OpenO<br>Displa<br>Taskb      | y:<br>,<br>ption<br>y driver<br>y driver m<br>3L installa<br>y Properti<br>ar utility li<br>itional <u>P</u> ro | iiniport<br>able client dri<br>ies extension<br>brary<br>operties | ver     | 52:<br>36:<br>Version<br>6.13.10.283;<br>6.13.10.283;<br>6.13.10.283;<br>6.13.10.283;<br>0.13.10.283;<br>DIA on the Inte | 3,760 KB<br>3,260 KB<br>2<br>2<br>2<br>2<br>2<br>2<br>2<br>2<br>2<br>2<br>2<br>2<br>2<br>2<br>2<br>2<br>2<br>2<br>2 |
| Fitea Physical<br>Driver Version I<br>Filename<br>nv4_disp.dll<br>nv4_mini.sys<br>nvogInt.dll<br>nvcpl.dll<br>nvqtwk.dll | Memor,<br>Memory<br>nformat<br>Display<br>Display<br>Display<br>Display<br>Taskb | y:<br>,<br>ption<br>y driver<br>y driver m<br>aL installe<br>y Properti<br>ar utility li<br>itional <u>P</u> ro | niniport<br>able client dri<br>ies extension<br>brary<br>operties | ver     | 52:<br>36:<br>Version<br>6.13.10.283;<br>6.13.10.283;<br>6.13.10.283;<br>6.13.10.283;<br>0IA on the Inte                 | 3,760 KB<br>3,260 KB<br>2<br>2<br>2<br>2<br>2<br>2<br>2<br>2<br>2<br>2<br>2<br>2<br>2<br>2<br>2<br>2<br>2<br>2<br>2 |

Additional Properties: Brings up the subsequent dialogs to adjust your driver settings for optimal performance and quality.

NVIDIA on the Internet: Connects to NVIDIA's web site for the most current information and software downloads.

### **Antialiasing Settings**

This tab will allow you to manually or automatically select the antialiasing mode to be used with your 3D applications

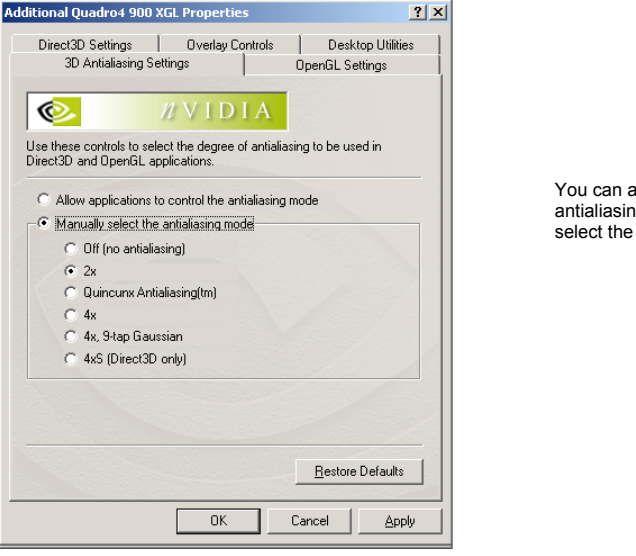

You can allow applications to adjust the antialiasing mode, or manually override and select the type of antialiasing your desire.

### **OpenGL Settings**

| Additional Quadro4 900 XGL Pro                                                                                                    | perties                                             | <u>?</u> × |  |  |  |
|----------------------------------------------------------------------------------------------------|-----------------------------------------------------|------------|--|--|--|
| Direct3D Settings 0v<br>3D Antialiasing Settings                                                                                   | erlay Controls   Desktop Utiliti<br>OpenGL Settings | es         |  |  |  |
| OpenGL.                                                                                                    |                                                     |            |  |  |  |
| Performance and Compatibility Op                                                                                                   | tions                                               | -          |  |  |  |
| <ul> <li>Enable buffer region extension</li> <li>Allow the dual planes extension</li> <li>Use fast linear-mipmap-linear</li> </ul> | on<br>sion to use local video memory<br>r filtering |            |  |  |  |
| Default color depth for textures:                                                                                                  | Use desktop color depth                             | •          |  |  |  |
| Buffer-flipping mode:                                                                                                    | Auto-select                                         | •          |  |  |  |
| Vertical sync:                                                                                                    | On by default                                       | •          |  |  |  |
| Anisotropic <u>Filtering</u> :                                                                                                    | Disabled                                            | •          |  |  |  |
| Use up to 5 ♣ MB of system memory for textures in PCI mode.                                                                        |                                                     |            |  |  |  |
| Custom OpenGL applications set                                                                                                    | ting:                                               |            |  |  |  |
|                                                                                                    |                                                     | •          |  |  |  |
| Additional OpenG                                                                                                    | iL Properties                                       |            |  |  |  |
|                                                                                                    | OK Cancel <u>Ap</u>                                 | oly        |  |  |  |

#### Performance and Compatibility Options:

These options can increase application performance in OpenGL 3D applications.

**Default color depth for textures:** This option determines the color depth of textures used by default in OpenGL applications: 16 bpp, 32 bpp or the desktop color depth.

#### Buffer flipping mode:

You can select from the block transfer method, or Autoselect. Auto-select allows the driver to determine the best method based on your hardware configuration.

Vertical sync: You can specify how vertical sync is handled in OpenGL.Always off will always disable vertical sync. Off by default will keep vertical sync disabled, unless an application specifically requests that it be enabled. On by default will keep vertical sync enabled, unless an application specifically requests that it be disabled.

#### Anisotropic Filtering: Select the filtering rate

**Custom:** Select the application for which you want to load predetermined, optimized settings.

### **Direct3D Settings**

The following Direct3D Performance and Compatibility Options are explained so that the user may adjust the settings if needed to obtain optimal performance.

| Additional Quadro4 900 XGL Properties                                                                  |  |  |  |  |  |
|----------------------------------------------------------------------------------------------------|--|--|--|--|--|
| 3D Antialiasing Settings   DpenGL Settings<br>Direct3D Settings   Dverlay Controls   Desktop Utilities |  |  |  |  |  |
| DIRECTX                                                                                                |  |  |  |  |  |
| Performance and Compatibility Options                                                                  |  |  |  |  |  |
| Enable fog table emulation     Display logo when running Direct3D applications                         |  |  |  |  |  |
| Mipmapping                                                                                             |  |  |  |  |  |
| Mipmap detail level: Best image quality                                                                |  |  |  |  |  |
| PCI Texture Memory Size                                                                                |  |  |  |  |  |
|                                                                                                    |  |  |  |  |  |
| Custom Direct3D settings:                                                                              |  |  |  |  |  |
| <u>Save As</u> Delete                                                                                  |  |  |  |  |  |
| More Direct3D <u>Restore Defaults</u>                                                                  |  |  |  |  |  |
| OK Cancel Apply                                                                                        |  |  |  |  |  |

#### Enable fog table emulation

This option is used to turn fog table emulation on or off. Direct3D specifies that a display adapter capable of Direct3D hardware acceleration should be able to implement either vertex fog or table fog. Some games do not correctly query the D3D hardware capabilities and expect table fog support. Choosing this option will ensure that such games will run properly on your NVIDIA graphics processor.

# Display logo when running Direct3D applications

Enabling this setting will display the NVIDIA logo in the lower corner of the screen while running Direct3D applications.

Mipmapping: Allows you to adjust the LOD (Level of Detail) bias for mipmaps. A lower bias will provide better image quality, while a higher bias will increase application performance. You can choose from five preset bias values, varying from "Best Image Quality" to Best Performance.

### **Direct3D Settings (continued)**

#### PCI Texture Memory Size

This allows the graphics processor to utilize up to specified amount of system memory for texture storage (in addition to the memory installed on the display adapter itself).

Note: The maximum amount of system memory that can be reserved for texture storage is calculated based on the amount of physical RAM installed in your computer. The more system RAM, the higher the value you will be able to set. This setting applies only to PCI display adapters (or AGP display adapters running in PCI compatibility mode).

#### Custom Direct3D Settings

A list of the custom settings (or "tweaks") you have saved. Selecting an item from the list will activate the custom setting. To apply the setting, choose the "OK" or "Apply" button.

More Direct3D brings up the following dialog box.

### More Direct3D Settings

| More Direct3D                                                                                                    | <u>?</u> × |
|----------------------------------------------------------------------------------------------------|------------|
| More Direct3D                                                                                                    |            |
|                                                                                                    | 1          |
| DIRECTX                                                                                                    |            |
| I exel Alignment                                                                                                  | -          |
| This slider allows you to position the texel origin between the upper-left<br>corner and the center of the texel. |            |
| Value: 3                                                                                                    |            |
| Upper-Left Center                                                                                                 |            |
|                                                                                                    |            |
|                                                                                                    |            |
|                                                                                                    |            |
|                                                                                                    |            |
|                                                                                                    |            |
|                                                                                                    |            |
| <u>H</u> estore Default                                                                                           |            |
| OK Cancel                                                                                                    | ply        |

Texel Alignment: This option changes the hardware texture addressing scheme for texels (texture elements). Changing these values will change where texel origin is defined. The default values conform to the Direct3D specifications. Some software may expect the texel origin to be defined elsewhere. The image quality of such applications will improve if the texel origin is redefined. Use the slider control to adjust the texel origin anywhere between the upper left corner and the center of the texel.

### **Overlay Controls**

| dditional Quadro4 900                | ) XGL Properties                 | ? ×                                  |
|--------------------------------------|----------------------------------|--------------------------------------|
| 3D Antialiasing<br>Direct3D Settings | Settings   0<br>Overlay Controls | OpenGL Settings<br>Desktop Utilities |
|                                      | 100%                             |                                      |
|                                      | Select scre                      | seo overlay zoom                     |
| Contrast:                            | 100%                             |                                      |
| Hue:                                 |                                  |                                      |
| Saturation:                          | 100%<br>Out ↓                    | In                                   |
| lvurd                                | Video Mirror Controls            | <u>R</u> estore Defaults             |
|                                      | ок с                             | Cancel Apply                         |

Brightness, Contrast, Hue and Saturation Control allows the adjustment of the quality of video or DVD playback on your monitor. You can independently control the brightness, contrast, hue and saturation to achieve optimal quality when playing back videos or DVD movies on your computer.

Video Overlay Zoom: Enables the controls to zoom in on a specific area of the video output.

#### **Desktop Utilities**

| dditional Quadro4 900 XGL Pr                                                                   | operties                                  |                                                  | ? X     |
|------------------------------------------------------------------------------------------------|-------------------------------------------|--------------------------------------------------|---------|
| 3D Antialiasing Settings<br>Direct3D Settings 0                                                | <br>verlay Controls                       | OpenGL Settings<br>Desktop Utili                 | ties    |
| 🥺 <i>1</i> / V                                                                                 | IDIA                                      |                                                  |         |
| The "QuickTweak" taskbar utili<br>features and presets you've con<br>from the Windows taskbar. | ty lets you conver<br>figured in the Disp | iently access variou:<br>play Properties direct  | s<br>ly |
| Display the QuickTweak icc                                                                     | n in the taskbar                          |                                                  |         |
| Select taskbar joon: 🔯                                                                         | VIDIA Logo                                | -                                                |         |
| The Desktop Manager provides<br>and helps you organize your app<br>desktops.                   | enhanced nView<br>blications for use v    | multi-display function<br>vith multiple displays | and     |
| Enable Desktop Manager                                                                         | Desktop Manaj                             | ger <u>C</u> onfiguration                        |         |
|                                                                                                |                                           |                                                  |         |
|                                                                                                |                                           | <u>R</u> estore Defaul                           | ts      |
|                                                                                                | ОК                                        | Cancel A                                         | oply    |

Quick Tweak lets you add the NVIDIA Quick Tweak icon to the Windows taskbar. The icon allows you to apply any of the custom Direct3D, OpenGL or color settings "On the fly" from a convenient popup menu. The menus also contain items for restoring default settings and accessing the Display Properties dialog.

**Desktop Manager** enables enhanced multidisplay functionality. Complete Desktop Manager documentation is located on the Quadro CD.

#### nView

nVidia nView is an extremely flexible system for managing multiple displays as a single desktop space. Complete nView documentation is located on the Software Installation CD in the nView directory.

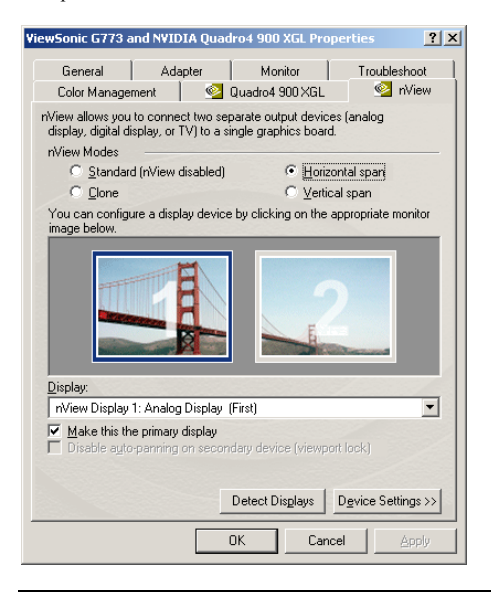

**nView Modes** allows you to control the relative position of multiple displays.

**Detect Displays** is used to have your Quadro card recognize the displays that are connected.

Device Settings gives you access to 'Color Correction' and 'Screen Adjustment' dialog boxes.

### **Color Correction**

| Device Settings           |                                  |                                                                                                    | ? ×        |
|---------------------------|----------------------------------|----------------------------------------------------------------------------------------------------|------------|
| Device Selection Color Co | orrection                        |                                                                                                    |            |
| Custom color settings:    | Brightness<br>Contrast<br>Gamma: | Digital Vibrance:         Active color chann         Image: Active color channels         Image: All channels         Image: All | Off<br>el: |
|                           | OK                               | Cancel                                                                                                    | Apply      |

**Digital Vibrance** gives you more control over color separation and intensity, resulting in brighter cleaner images in all of your applications.

Active Color Channel allows you to select the color channel controlled by the sliders. You can adjust the red, green or blue channels individually or all three channels at once.

#### Brightness, Contrast and Gamma Controls:

allow you to adjust the selected color channel. The color correction controls help you to compensate for variations in luminance between a source image and its output on a display device. This is useful when working with image processing applications to help provide more accurate color reproduction of images.

Also many 3D-accelerated games may appear too dark. Increasing the brightness and/or gamma value equally across all channels will make these games appear brighter.

#### Automatically apply these settings at startup

will automatically restore the color adjustments you have made when Windows is restarted.

**Note:** If your computer is running on a network, the color will be adjusted after you have logged on to Windows.

### **Device Selection**

This tab enables you to select the output display device (monitor or digital flat panel) depending on which devices your display adapter supports.

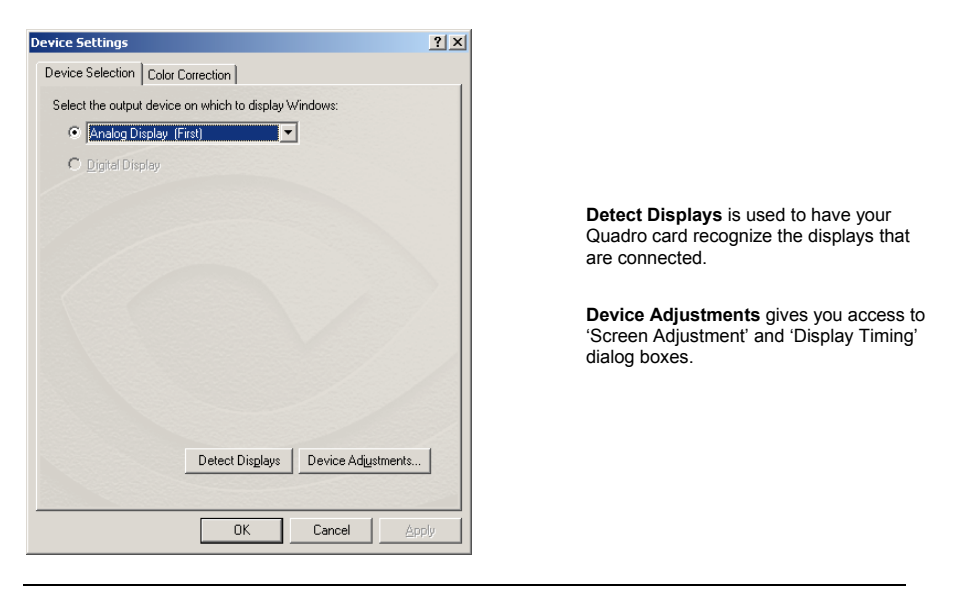

**Screen Adjustment** This tab enables you to fine tune the position of the desktop on your monitor.

| Device Adjustments                                                                                                    |
|----------------------------------------------------------------------------------------------------|
| Screen Adjustment Display Timing                                                                                                    |
| Centering                                                                                                    |
| Move the mouse over the monitor image below. Drag the desktop to<br>the desired position while holding down the primary mouse button.<br>Use the positioning buttons below for fine adjustments. |
| Note:<br>On certain monitors,<br>the screem may go<br>blank momentarity<br>during adjustment.                                                                                                    |
| OK Cancel Apply                                                                                                    |

### **Display Timing**

This tab enables you to fine tune the position of the desktop on your monitor.

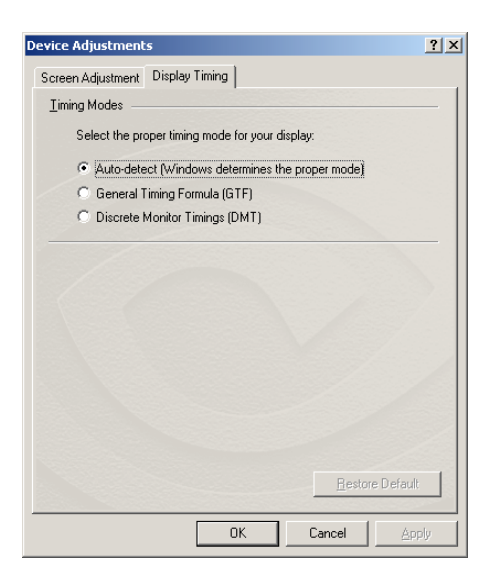

Auto-Detect allows Windows to receive the proper timing information directly from the monitor itself. This is the default setting. Note that some older monitors may not support this feature.

**General Timing Formula or GTF** is a standard used by the newer hardware.

**Discrete Monitor Timings or DMT** is an older standard still in use on some hardware. Enable this option if your hardware requires DMT.

### **Digital Flat Panel**

The options on this tab allow you to determine the placement of the image on your flat panel display when running at resolutions lower than the maximum resolution supported.

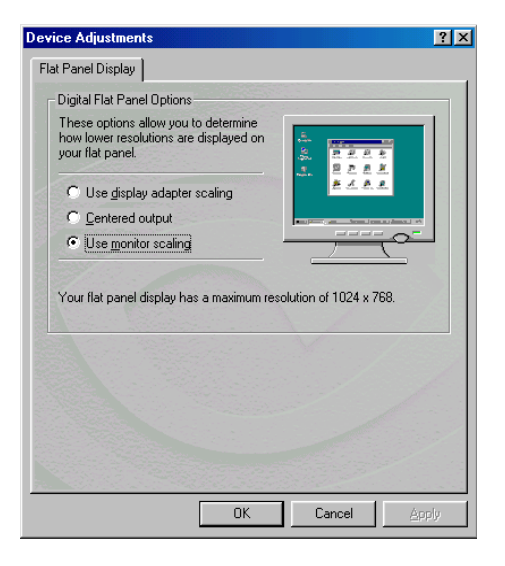

## Chapter 6

### MAXtreme

#### Introduction

MAXtreme is a 3D driver that is specifically optimized for use with the PNY Quadro4 XGL Series, Quadro2 Series and Quadro DCC workstation graphics cards. Together, this driver and your new graphics hardware enhances the capabilities of the interactive renderer in several applications from Discreet, including:

- 3ds max 4
- 3D Studio MAX Release 3
- 3D Studio VIZ Release 3i
- 3D Studio VIZ Release 3

Using Stereo shutter glasses, you can also use the MAXtreme Stereo feature to view your drawings and animations in true stereo.

#### Installing MAXtreme

One of the applications listed above must already be installed on your computer before you install and run MAXtreme. The MAXtreme Setup program automatically installs the version of MAXtreme (Release 3 or Release 4) that is compatible with your installed version of the 3D Studio MAX/VIZ application. (MAXtreme 4 works with 3ds max 4 but is not compatible with 3D Studio MAX 3.)

The MAXtreme SETUP directory on your CD contains the following files:

- Readme.txt contains important release notes
- Setup.exe installation program for Windows
- (all others) files required for installation

Before you install and use this driver, you must have the following components fully functional on your system:

- Windows NT 4.0 or Windows 2000/XP operating system
- A PNY Quadro workstation graphics card
- Windows 2000/XP Display Driver or Windows NT 4.0 Display Driver (Version 6.49 or higher)
- AutoCAD already installed
- "Write access" to the 3D Studio MAX/VIZ main directory and the Windows system directory

From the MAXtreme directory, click the Setup.exe icon and follow the instructions that appear in the subsequent prompts. The Help file (MAXtreme\*.chm) will be installed during MAXtreme installation in the 3D Studio Help directory.

NOTE: If the installation program stops processing and generates an error message, run the program when logged in with Administrator privileges.

For additional information about MAXtreme, view the Readme.txt file in the MAXtreme directory.

#### Uninstalling MAXtreme

1. From the Windows desktop, click

Start > Settings > Control Panel > Add/Remove Programs.

- 2. Click the "Add/Remove Programs" icon.
- 3. Click "MAXtreme" from the list.
- 4. Click the "Change/Remove" button.
- 5. Follow the instructions from the InstallShield program to complete uninstallation.

### Chapter 7 POWERdraft

#### Introduction

POWERdraft is designed to enhance the performance and features of the following applications when used in conjunction with a PNY Quadro4 XGL Series, Quadro2 Series or Quadro DCC workstation graphics card:

- AutoCAD 2002/2000/2000i
- AutoCAD Architectural Desktop Version 2/3.3
- Autodesk Mechanical Desktop 4/5/6

For detailed information on the features of POWERdraft, refer to the online Help file.

### Installing POWERdraft

The driver Setup directory contains the following files:

- README.TXT important notes about using this software
- LANG15EN.HLP Windows help files in English
- SETUP.EXE installation program for Windows
- (all others) files needed by SETUP

Before you install and use this driver, you must have the following components fully functional on your system:

- Windows NT 4.0 or Windows 2000/XP operating system
- A PNY Quadro workstation graphics card
- Windows 2000/XP Display Driver or Windows NT 4.0 Display Driver (Version 6.49 or higher)
- AutoCAD already installed
- "Write access" to the AutoCAD main directory and the Windows system directory

#### To install POWERdraft:

1. Make sure AutoCAD is not running.

2. Start SETUP.EXE from the POWERdraft installation directory.

The driver is installed in a separate driver directory. SETUP creates a program group containing the following icons:

- "POWERdraft Help" opens the online Help file.
- "Configure POWERdraft" configures POWERdraft as the AutoCAD display driver.
- "Configure Original Driver" configures the AutoCAD original display driver (WHIP).

NOTE: The two Configure icons only work when AutoCAD is not running.

3. Use these icons to configure either POWERdraft or the original driver shipped with AutoCAD (WHIP) as the actual display driver for AutoCAD. After Setup has completed successfully, POWERdraft is already configured.

When POWERdraft is configured, the POWERdraft logo will appear when AutoCAD starts up.

#### Uninstalling POWERdraft

To uninstall POWERdraft from your computer

- 1. From your Windows desktop, click Start > Settings > Control Panel.
- 2. Click "Add/Remove Programs".
- 3. Click "POWERdraft" from the list.
- 4. Click the "Change/Remove" button.
- 5. Follow the instructions from the InstallShield program to complete uninstall.

## Chapter 8

### QuadroView

### Introduction

NVIDIA QuadroView is an add-on 3D viewing application designed as a stand alone application or for use with any of the following applications when used in conjunction with a PNY Quadro4 XGL Series, Quadro2 Series or Quadro DCC workstation graphics card:

- AutoCAD 2002/2000/2000i
- AutoCAD Architectural Desktop Release 2/2i
- Mechanical Desktop Release 4/5/6

NOTE: QuadroView can also be run in stand-alone mode

The NVIDIA QuadroView directory contains the following files:

Readme.txt important information about QuadroView Setup.exe installation program for Windows (all others) files required by SETUP

### Installing QuadroView

Before you install and use NVIDIA QuadroView (Version 2.04), you must have the following components fully functional on your system:

- Windows NT 4.0, Windows 2000 or Windows XP operating system
- A PNY Quadro workstation graphics card
- Windows NT 4.0 Display Driver or Windows 2000/XP Display Driver
- If you are using QuadroView within another application, such as AutoCAD, that application must already be installed on your computer.
- If you are using QuadroView stereo features, depending on the stereo mode you are using, you may need any combination of shutter glasses, stereo monitor, and colored filter glasses.

To install QuadroView, click the Setup.exe icon in the QuadroView directory and follow the prompts from the InstallShield program.

NOTE: If the installation program stops processing and generates an error message, try to run the installer after logging in with Administrator privileges.

#### Starting QuadroView

To start QuadroView in stand-alone mode...

From your Windows desktop, click Start > Programs > NVIDIA Corporation > QuadroView 2.04 > QuadroView

To start QuadroView from an AutoCAD application...

Please refer to the QuadroView online Help for Demand Load Configuration.

#### Uninstalling QuadroView

To uninstall QuadroView, follow these steps:

 From the Windows desktop, click Start > Settings > Control Panel > Add/Remove Programs.
 Click the "Add/Remove Programs" icon. 3. Click "QuadroView" from the list.
 Click the "Change/Remove" button.
 Follow the instructions from the InstallShield program to complete uninstallation.

Chapter 9 Technical Specifications

### **Display Modes Table**

| Resolution | Colors       | Vertical Refresh Rate |
|------------|--------------|-----------------------|
| 640x480    | 8/16/32 bits | 60Hz to 240Hz         |
| 800x600    | 8/16/32 bits | 60Hz to 240Hz         |
| 1024x768   | 8/16 bits    | 60Hz to 240Hz         |
| 1024x768   | 32 bits      | 60Hz to 200Hz         |
| 1152x864   | 8/16 bits    | 60Hz to 200Hz         |
| 1152x864   | 32 bits      | 60Hz to 170Hz         |
| 1280x960   | 8/16 bits    | 60Hz to 170Hz         |
| 1280x960   | 32 bits      | 60Hz to 150Hz         |
| 1280x1024  | 8/16 bits    | 60Hz to 170Hz         |
| 1280x1024  | 32 bits      | 60Hz to 150Hz         |

| Resolution | Colors    | Vertical Refresh Rate |
|------------|-----------|-----------------------|
| 1600x900   | 8/16 bits | 60Hz to 150Hz         |
| 1600x900   | 32 bits   | 60Hz to 120Hz         |
| 1600x1200  | 8/16 bits | 60Hz to 120Hz         |
| 1600x1200  | 32 bits   | 60Hz to 100Hz         |
| 1920x1080  | 8/16 bits | 60Hz to 100Hz         |
| 1920x1080  | 32 bits   | 60Hz to 85Hz          |
| 1920x1200  | 8/16 bits | 60Hz to 100Hz         |
| 1920x1200  | 32 bits   | 60Hz to 85Hz          |
| 1920x1440  | 8/16 bits | 60Hz to 85Hz          |
| 1920x1440  | 32 bits   | 60Hz to 75Hz          |
| 2048x1536  | 8/16 bits | 60Hz to 75Hz          |
| 2048x1536  | 32 bits   | 60Hz                  |

### Display Modes Table (continued)

| Resolution | Colors       |
|------------|--------------|
| 640x480    | 8/16/32 bits |
| 800x600    | 8/16/32 bits |
| 1024x768   | 8/16/32 bits |
| 1280x1024  | 8/16/32 bits |

### **Digital Flat Panel Supported Modes**

#### The following flat panel displays have been certified for use with the PNY Quadro4 200 NVS:

| Compaq TFT5010    | HP 1520                 |
|-------------------|-------------------------|
| Compaq TFT5030    | IBM T560                |
| Dell 1702FP       | IBM T84H                |
| Eizo L365         | IBM T545                |
| Eizo L685         | Princeton Senergy 751   |
| Eizo L461         | Samsung SyncMaster 150T |
| Flatron LG-782LE  | Samsung SyncMaster 151D |
| Flatron LG-L1800P | Samsung SyncMaster 181T |
| HP Pavilion F50   | Sony SDM-M51D           |
| HP Pavilion F70   | Sony SDM-M61            |
| HP L1720          | Sony SDM-N80            |

PNY Quadro User Manual

page 64

#### The following flat panel displays have been certified for use with the PNY Quadro4 550 XGL:

Compaq TFT7020 Compaq TFT5010 Dell 1702FP Eizo L685 Eizo L365 Eizo L461 Flatron LG-782LE Flatron LG-1800P HP Pavilion F50 HP Pavilion F70 HP L1520 IBM T560 IBM T560 IBM T750 Samsung Syncmaster 181T

### Chapter 10 Support

PNY Technologies provides 'Live Technical Support' 5 days a week from 10:00 am to 7:00 pm Monday thru Pacific Standard Time. Our Automated Technical Support System is designed to provide help with common day-to-day graphic card issues. It's available 24 hours a day, 7 days a week. For additional help you may visit the PNY Tech Support website at http://www.pny.com

#### **PNY's Replacement Warranty**

PNY Technologies, Inc. ("PNY"), manufacturer of your newly purchased PNY graphics card (the "product"), warrants the product to be free from defects in materials and workmanship for three-years (upon completion of a registration form on PNY's website) of the product as sold to the original purchaser ("purchaser"), subject to all the terms and conditions hereunder. This warranty is not assignable.

PNY's sole obligation under this warranty is to replace the product with like or similar product. This warranty applies only on the condition that the product has been installed, maintained and operated under conditions of normal use and in accordance with the installation guide provided herewith. The provisions of this warranty shall not apply if, in PNY's judgment, the product has been subject to misuse or neglect, improper installation, damaged in an accident, or repaired or altered in any way that adversely affects its performance or reliability.

THIS WARRANTY IS IN LIEU OF ANY OTHER WARRANTIES, EITHER EXPRESS OR IMPLIED, INCLUDING WITHOUT LIMITATION ANY WARRANTIES OF MERCHANTABILITY OR FITNESS FOR A PARTICULAR PURPOSE OR TITLE AGAINST INFRINGEMENT, WHICH OTHER WARRANTIES ARE EXPRESSLY EXCLUDED AND DISCLAIMED. PNY SHALL NOT BE LIABLE FOR LOSS OF PROFITS OR ANY SPECIAL, INCIDENTAL OR CONSEQUENTIAL DAMAGES WHICH PURCHASER MAY SUSTAIN, EVEN IF PNY HAS BEEN ADVISED OF THE POSSIBILITY OF SUCH LOSSES OR DAMAGES. IN NO EVENT SHALL PNY'S LIABILITY EXCEED THE PURCHASE PRICE OF THE DEFECTIVE PRODUCT.

SOME STATES DO NOT ALLOW THE EXCLUSION OR LIMITATION OF INCIDENTAL OR CONSEQUENTIAL DAMAGES, SO THESE LIMITATIONS MAY NOT APPLY TO YOU. THIS WARRANTY GIVES YOU SPECIFIC LEGAL RIGHTS AND YOU MAY ALSO HAVE OTHER RIGHTS, WHICH VARY FROM STATE TO STATE. THIS WARRANTY SHALL NOT BE EXTENDED, ALTERED OR VARIED EXCEPT BY A WRITTEN INSTRUMENT DULY SIGNED BY PNY.

Warranty coverage requires proof of purchase documentation evidencing the date of purchase (sales receipt or invoice). To obtain warranty service, phone PNY at 1-800-234-4597.

The information in this document is subject to change without notice.

#### **FCC Information**

This equipment has been tested and found to comply with the limits for a Class B digital device, pursuant to Part 15 of the FCC Rules. These limits are designed to provide reasonable protection against harmful interference in a residential installation. This equipment generates radio frequency energy, and if not installed and used in accordance with the instructions, may cause harmful interference to radio or television reception, which can be determined by turning the equipment off and on. The user is encouraged to try to correct the interference by one or more of the following measures:

- Reorient the receiving antenna.
- Increase the separation between the equipment and receiver.
- Connecting the equipment to an outlet on a circuit different from that to which the receiver is connected.
- Consult the dealer or an experienced radio/TV technician for help.

This device complies with Part 15 of FCC Rules. Operation is subject to the following two conditions: (1) This device may not cause harmful interference and, (2) this device must accept any interference received, including interference that may cause undesired operation.

Notice to user: Changes or modifications to this product not approved by the party responsible for FCC compliance could void your authority to operate this equipment. In order for an installation of this product to maintain compliance with the limits for a Class B device, shielded cables must be used for the connection of any devices external to this product.

To the judgment of the products with regard to electromagnetic compatibility according following regulations:

EN 50081-1 (EN55022 class B) EN 50082-1 (IEC 801 Part 2, 4 / ENV 50140 / ENV 50141)